## TDR FILING STEPS ON IRCTC WEBSITE:

1. Login to IRCTC Website <u>www.irctc.co.in</u> :

|                                                                                                    | LOGIN REGISTER AGENT LOGIN | CONTACT US ASK DISHA ALERTS 20-Mar-2023 [15:04:08] A · A A · R한                  |  |
|----------------------------------------------------------------------------------------------------|----------------------------|----------------------------------------------------------------------------------|--|
| PRR STATUS      PRR STATUS      Aradi kas      Aradi kas |                            | <ul> <li>Ads by Google</li> <li>Send feedback</li> <li>Why this ad? ⊕</li> </ul> |  |

2. Go to MY ACCOUNT >> My Transactions >> File TDR :

| PNR STATUS                            | CHARTS / VACAN                        | ICY Last Trans       | Last Transaction Detail     | My Transactions   | •        |                 | View Deta  |
|---------------------------------------|---------------------------------------|----------------------|-----------------------------|-------------------|----------|-----------------|------------|
| Refund Status                         | Re-Book Favourite Jo                  | ourney Transaction I | Booked Ticket History       | Link Your Aadhaar |          | То              | Class      |
| 7 воо                                 | K TICKET (                            | G2👀 📓 200000785      | Failed Transaction History  | Feedback          |          | ммст            | 2A         |
| Amrit Mahotsav                        | DD/MM/2022                            | NON SOS INON         | Ticket Refund History       | Logout            |          | _               |            |
| 1 From                                | ■ 19/01/2023                          | Upcoming             | Ticket Cancellation History |                   |          | View            | All Journe |
| 11                                    |                                       | Train                | TDR History                 | Date              | From     | То              | Class      |
| ♥ To                                  | a All Classes                         | MHRST SMP            | File TDR                    | 587 19 Jan 2023   | NZM      | BDTS            | 2A         |
| I GENERAL                             | ~                                     | You can book         | TAX Invoice                 | Hotel Bus         | Order Fo | od - E-Catering |            |
| Person With Disability Concession Fle | exible With Date 📃 Train with Availab | Book Foo             | 1 - Pantry Car              |                   | 18 E.    |                 | a second   |
| Railway Pass Concession               |                                       | the free             |                             | - ALL             |          |                 | N.         |
| Search                                |                                       | the state            | 1216                        | A STREET          |          | Almo-           |            |
|                                       | Try beoking in Ask DISHA 2.0          | En real              | Press the                   | Constant and      | Sea.     |                 | and the    |

3. Select the PNR for which TDR need to be filed:

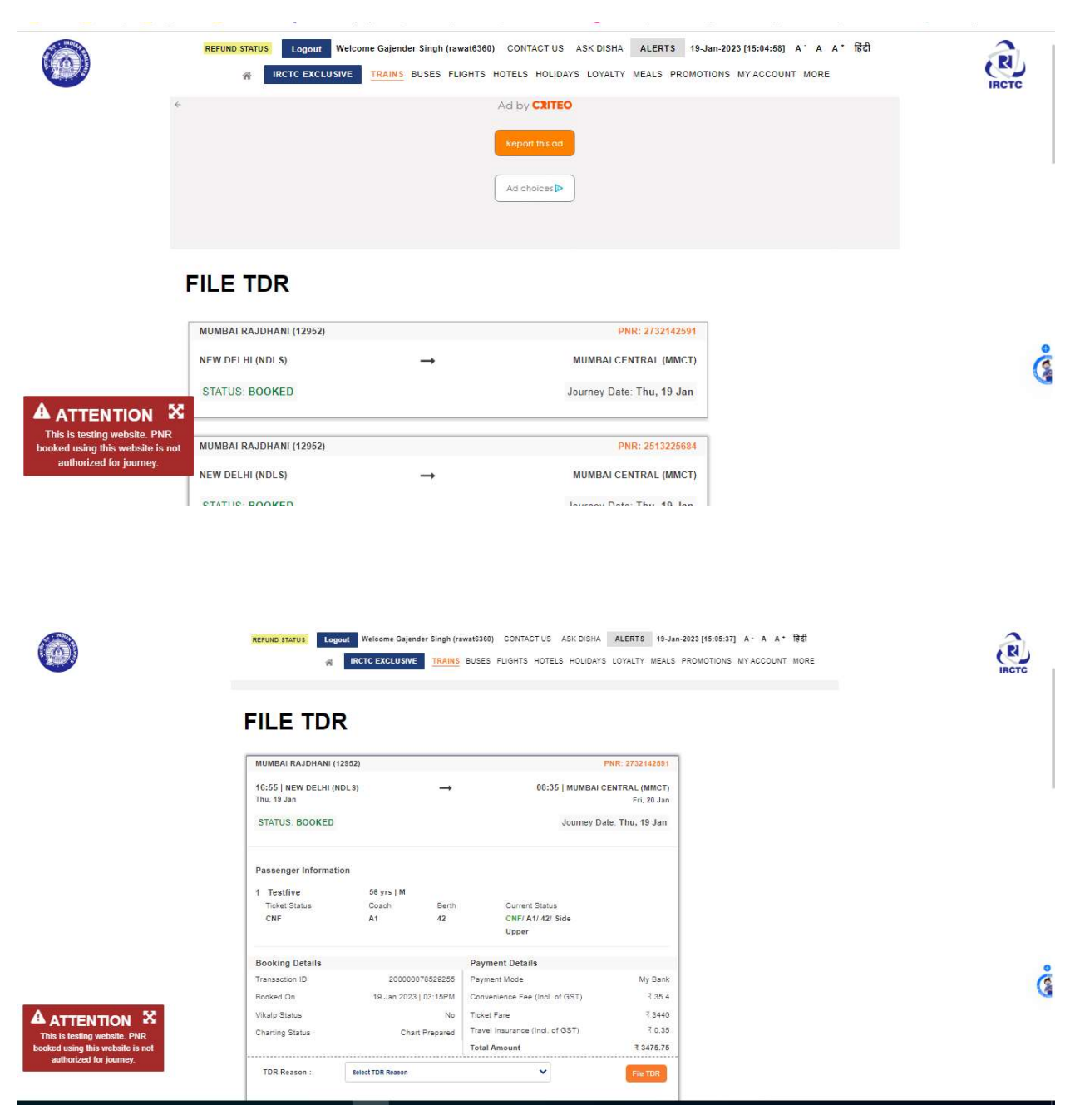

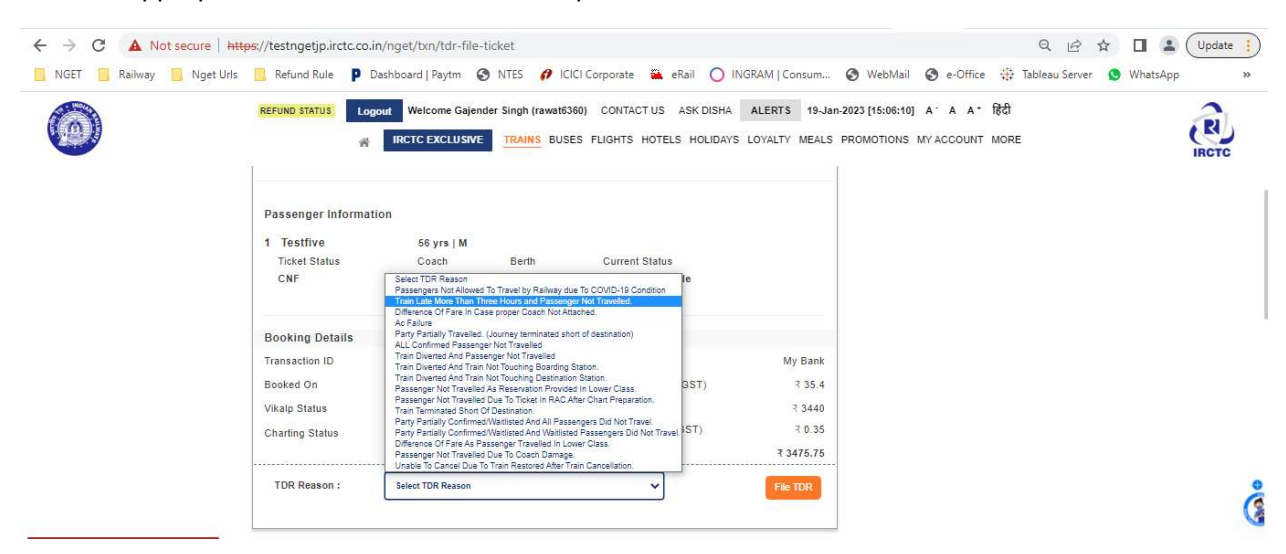

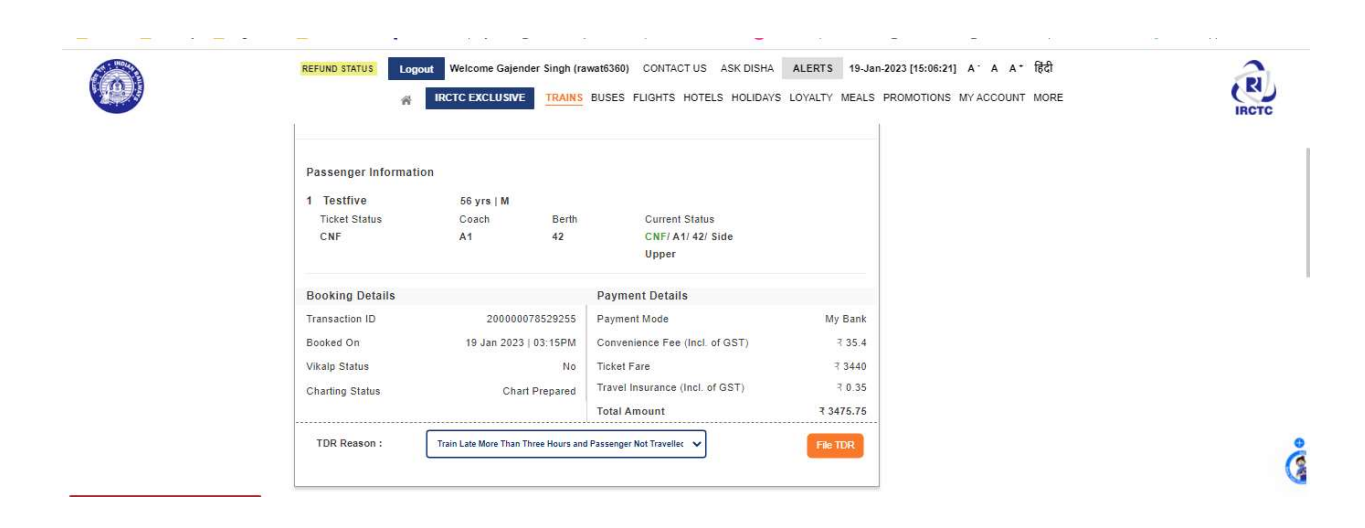

## 4. Select appropriate TDR Reason from the drop down TDR Reason list:

5. Select Number of Passengers from list of passengers and Click on 'File TDR' button:

|                                                                  | REFUND STATUS Logo                                                                                                    | ut Welcome Gaje | nder Singh (raw<br>E. <u>TRAINS</u> 1 | at6360) CONT<br>BUSES FLIGHT: | ACT US ASK DISHA ALERTS 19<br>S HOTELS HOLIDAYS LOYALTY MEA                                                                                                    | HJan-2023 [15:08:33] A. A. A. | े हिंदी<br>T MORE | RUIRCTC |
|------------------------------------------------------------------|----------------------------------------------------------------------------------------------------|-----------------|---------------------------------------|-------------------------------|----------------------------------------------------------------------------------------------------|-------------------------------|-------------------|---------|
|                                                                  | 1 Tes<br>Tick PNR Number 22<br>CNF Train Name.MU<br>NEW DELHI (NO<br>Booki<br>Quota: GENERA<br>Ticket Change: 3<br>Transa Bank Name: My |                 | ENTRAL <mark>(M</mark> MCT            | 1                             | Transaction ID: 20000078529255<br>Train Number: 12952<br>19 Jan 2023 16:55 Hrs - 20 Jan 2023 08:35 Hrs<br>Vikalp Status:<br>Class: 2A<br>Convenience Fee (incl. of GST): 35.4<br>Charting Status. Charl Prepared |                               |                   |         |
|                                                                  | Booker Select                                                                                                    | Name            | Age                                   | Gender                        | Booking Status                                                                                                    | Current Status                |                   |         |
|                                                                  | Vikalp :                                                                                                    | TestFive        | 56                                    | м                             | CNF/A1/42/SU                                                                                                    | CNF/A1/42/SU                  |                   |         |
|                                                                  | Chartin<br>TDR Reason :<br>TDR                                                                                                    | Train Late I    | More Than Thre                        | e Hours and Pas               | senger Not Travelled.                                                                                                    | File TDR                      |                   | ¢       |
| A ATTENTION X                                                    | MUMBAI RAJDHANI (1                                                                                                    | (952)           |                                       |                               | PNR: 251322568                                                                                                    | 34                            |                   |         |
| This is testing website. PNR<br>booked using this website is not | NEW DELHI (NDLS)                                                                                                    |                 | <b>→</b>                              |                               | MUMBAI CENTRAL (MMC)                                                                                                    | n                             |                   |         |
| authonzed for journey.                                           | STATUS: BOOKED                                                                                                    |                 |                                       |                               | Journey Date: Thu, 19 Jar                                                                                                    | n                             |                   |         |

6. Read the instructions and Click on 'Yes' button:

| $\odot$                                                                                                    | REFUND.STATUS       Logout       Welcome Gejender Singh (rawat6360)       CONTACT US       ASK DISHA       ALERTS       19-Jan-2023 [15:08:50]       A *       A *       It C         #       IRCTC EXCLUSIVE       TRAINS       BUSES       FLIGHTS       HOTELS       HOLIDAYS       LOYALTY       MEALS       PROMOTIONS       MY ACCOUNT       MORE |                                                                                                    |                                      |   |  |  |  |
|----------------------------------------------------------------------------------------------------|----------------------------------------------------------------------------------------------------|----------------------------------------------------------------------------------------------------|--------------------------------------|---|--|--|--|
|                                                                                                    | Passeners Information File TOR Test Test Test Test Test Test Test Test                                                                                                    | Transaction ID : 20000078529255<br>Train Number: 12952<br>19 Jan 2023 16:55 Hrs - 20 Jan 2023 08:35 Hrs<br>Vikalp Status:<br>fund will be processed as per railway refund rules on the basis of actual departs<br>for for the false, if may lead to legal action or user-id will be deactivated will<br>the deactivated will be deactivated will<br>the may be the transmission of the false. The transmission of the false of the false of t | × Thure time of Athonic any File 1DR | Č |  |  |  |
| ATTENTION S<br>This is testing website. PNR<br>booked using this website is not<br>authorized for journey. | MUMBAI RAJOHANI (12952)<br>NEW DELHI (NDLS)                                                                                                    | PNR: 251322664<br>MUMBAI CENTRAL (MMCT)<br>Journey Date: Thu, 19 Jan                                                                                                    |                                      |   |  |  |  |

7. Successful TDR filed Message will be displayed:

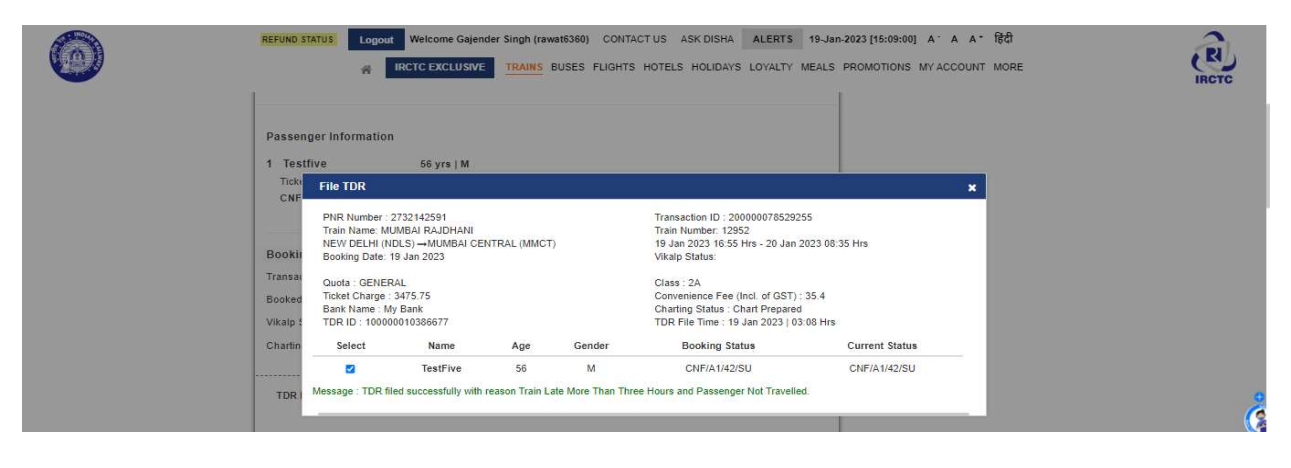